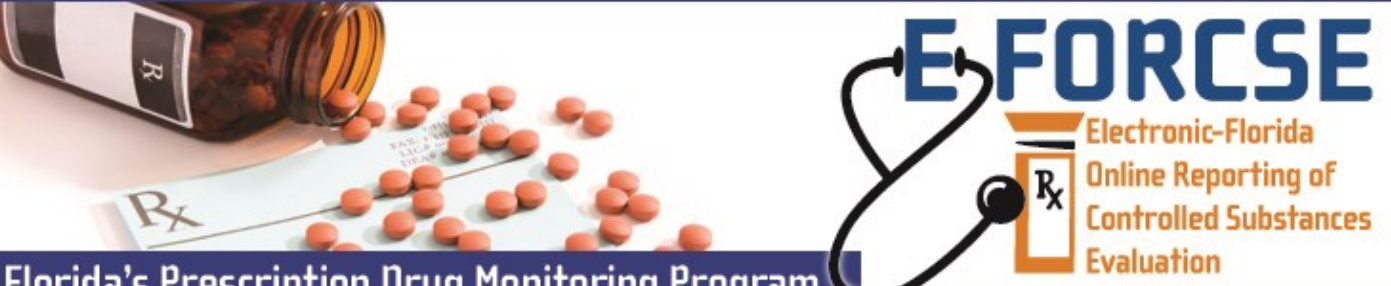

## Florida's Prescription Drug Monitoring Program

Designees of practitioners and pharmacists licensed in Florida may request patient specific information from the database to guide practitioner prescribing and pharmacist dispensing decisions.

## Perform the following steps to request a Patient Advisory Report (PAR):

1 Open an Internet browser window and type the following URL in the address bar: www.hidesigns.com/

| fl | р | d | n | 1 | р | • |
|----|---|---|---|---|---|---|
|----|---|---|---|---|---|---|

2 Click the Quick Access for Practitioner & Pharmacist Query Site link located on the left Practitioner/Pharmacist menu. Quick Access for 3 Enter your user User Name and Password in the authentication window and click Practitioner & Pharmacist **Query Site** submit. Dispenser

The Practitioner/Pharmacist Query Site Home Page is displayed:

Enforcement and Investigative Agencies

4 Click the Query tab on the top menu and then click the Recipient Query in

Florida Prescription Drug Monitoring Program

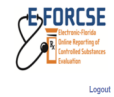

the left hand pane.

## The Recipient Query Form is displayed:

**5** Enter the required information (noted by asterisks).

| * Last Name :        |                                                |  |
|----------------------|------------------------------------------------|--|
| * First Name :       |                                                |  |
| Search Method :      | Fastest: Last name equals, first name begin: 🗸 |  |
| * Date of Birth :    | mm/dd/yyyy                                     |  |
| Within :             | Please Select V                                |  |
| Gender :             | All 🗸                                          |  |
| County :             | Please Select V                                |  |
| ZIP Code :           |                                                |  |
| spensed Start Date : | 12/29/2013<br>mm/dd/yyyy                       |  |
| lispensed End Date : | 12/29/2014<br>mm/dd/yyyy                       |  |

6 Click the down arrow to select the Master Account holder on whose behalf you are performing the query and click the next button at the bottom of the form.

| ome Query R                                                     | port Queue User Management Help Quick Li                                                                                                    | nks                                                                                                    | Logout                                                                                                    |
|-----------------------------------------------------------------|----------------------------------------------------------------------------------------------------|----------------------------------------------------------------------------------------------------|----------------------------------------------------------------------------------------------------|
| Recipient Query<br>Search History Query<br>Prescriber DEA Query | Florida Practitioners' Query Site<br>Query Creation Tip<br>Nale you care ya perefit a possible and hen efit down<br>could enter hin bai name of he individual, the first letter of<br>you can helpfall the possible to usery and hen<br>Flyou enter a spocific bith date for an individual are the you<br>date range, for example, within to yo send shaft date to<br>you expanded. If the Job Sequence ID is not a hyperink, clu-<br>viening | Is more specific information once you have identified the present for white<br>the first name, and a birth date, and then click Next. When the prelimina<br>click Submit to submit the query for processing<br>way substant and back, click the Vithin field gata below the Date of Srith fie<br>ealse a query with toroader search orberta.<br>The information of the Court of the Report Queue, click the Judo<br>of your browser's referat huttor. The Judo Sequence ID will appear as a | nn you are booking. For example, you<br>y worth are displayed on the screen.<br>I di and resubmit the query with a wider<br>equance. D number to view the report<br>hyperinis when the report is ready for |
| * Mas                                                           | ter Accounts :                                                                                                    |                                                                                                    | ¥                                                                                                    |

7 This will bring you to the Patient Selection Form. Select your patient from the recipients listed. To select multiple recipients hold **Ctrl** while clicking the recipients names. Click submit.

8 The Patient Advisory Report will be displayed on the screen in web output.

| Last<br>First<br>Date o<br>C<br>Reci | Name: Data<br>Name: Dume<br>f Birth: 10/09/1977<br>isender: All<br>ipients: 3 out of 3 Recipient(s) Selected - Click to View |                                    | ~      | Dispens<br>Dispen | County:<br>Zip Code:<br>sed Start Date: 03/01/2012<br>sed End Date: 04/30/2012 |                                                                          |                 |
|--------------------------------------|----------------------------------------------------------------------------------------------------|------------------------------------|--------|-------------------|--------------------------------------------------------------------------------|--------------------------------------------------------------------------|-----------------|
| Date Dispensed/<br>Date Prescribed   | Drug Name/<br>NDC                                                                                                    | Quantity Dispensed/<br>Days Supply | RX#    | Prescriber        | <u>Dispenser</u>                                                               | Recipient                                                                | *Payment Method |
| 04/09/2012<br>04/09/2012             | HYDROCODON- ACETAMINOPH 7.5- 750<br>00591038705                                                                              | 90<br>30                           | 456123 | GATOR IRA         | AL'S APOTHECARY<br>HOLLYWOOD, FL                                               | DATA, DUME<br>10/09/1977<br>77 SUNSET STRIP<br>Fort Lauderdale, FL 33305 | 01              |
| 04/09/2012<br>04/09/2012             | CARISOPRODOL 350 MG TABLET<br>00591551305                                                                                    | 60<br>30                           | 456124 | GATOR IRA         | AL'S APOTHECARY<br>HOLLYWOOD, FL                                               | DATA, DUME<br>10/09/1977<br>77 SUNSET STRIP<br>Fort Lauderdale, FL 33305 | 01              |
| 04/09/2012<br>04/09/2012             | ZOLPIDEM TARTRATE 10 MG TABLET<br>63304016005                                                                                | 30<br>30                           | 456125 | GATOR IRA         | AL'S APOTHECARY<br>HOLLYWOOD, FL                                               | DATA, DUME<br>10/09/1977<br>77 SUNSET STRIP<br>Fort Lauderdale EL 33305  | 01              |

You may also elect to view the report as a PDF, CSV or map file by selecting the appropriate option at the bottom of the report.

For technical assistance, please contact our PDMP Help Desk at (877) 719-3120.

## For more information visit www.e-forcse.com

• 0